Install XMing from <a href="http://sourceforge.net/projects/xming/">http://sourceforge.net/projects/xming/</a> and follow the steps below

1. Launch Xlaunch

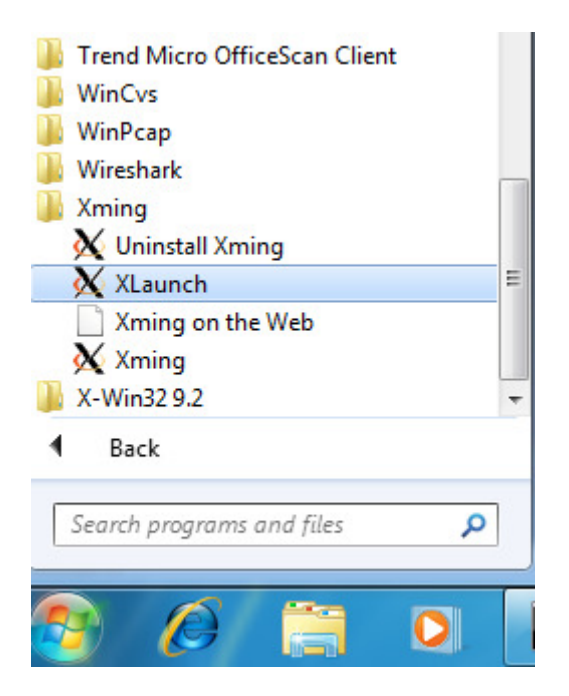

2. Choose "Multiple windows" and "Display number 0" and click Next

| Select display sett<br>Choose how Xmir | <b>ings</b><br>ng displays programs. |                                | X           |
|----------------------------------------|--------------------------------------|--------------------------------|-------------|
| Multiple windows                       |                                      | ) Fullscreen                   | •••         |
| ◎ One window                           | -                                    | One window<br>without titlebar |             |
| Display number                         | 0                                    |                                |             |
|                                        | < Back                               | Next >                         | Cancel Help |

3. Select "Start a Program" and click Next

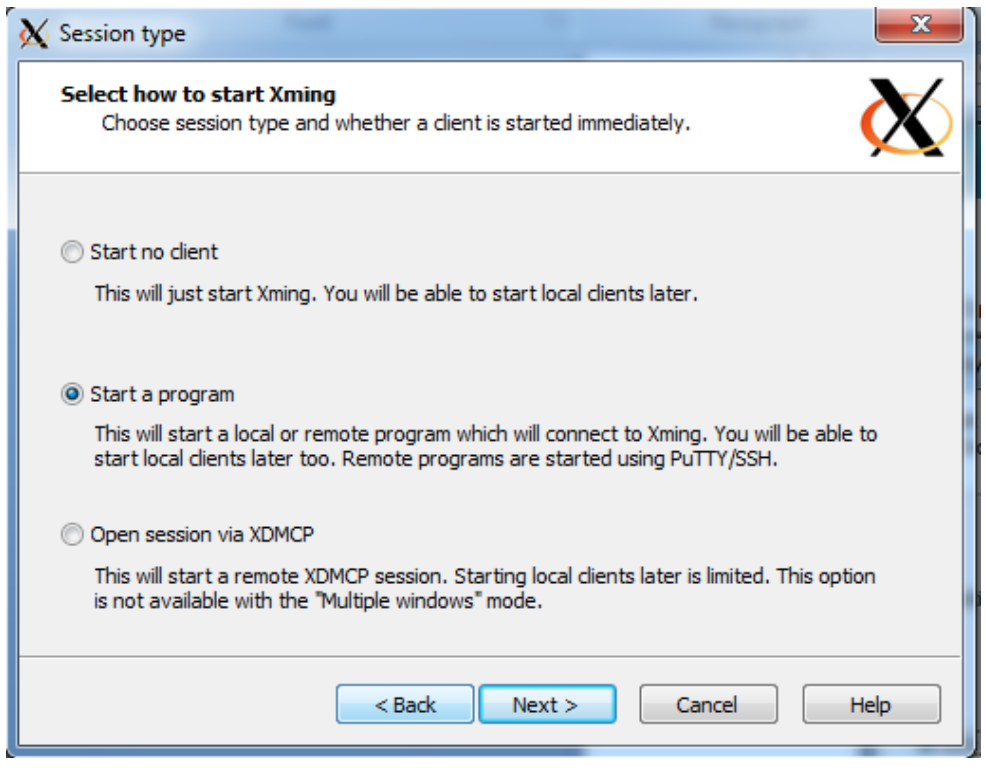

4. Use the following settings and click Next:

Start program: /usr/openwin/bin/xterm -ls

Run Remote-> Using PuTTY (plink.exe)

Connect to computer: asterix.ece.mcgill.ca

Login as user: <a href="mailto:first.last@[maill.mcgill.ca">first.last@[maill.mcgill.ca</a>

Password: \_your\_email\_password\_

| The program chooser can be<br>Program10="j" to a config.xla                                                                                                    | populated by adding Program1=<br>aunch file. | "a" to           |
|----------------------------------------------------------------------------------------------------|----------------------------------------------|------------------|
| Start program                                                                                                    | /usr/openwin/bin/xterm -ls                   | : <del>-</del>   |
| 🔘 Run Local                                                                                                    |                                              |                  |
| Run Remote                                                                                                    |                                              |                  |
| Our State State | 🔘 Using SSH (ssh.exe)                        | With compression |
| Connect to computer                                                                                                    | asterix.ece.mcgill.ca                        |                  |
| Login as user                                                                                                    | student.ece@mail.mcgill.ca                   | a                |
| Password (leave blank if using P                                                                                                    | uTTY pageant)                                | •••••            |
|                                                                                                    |                                              |                  |

## 5. Click Next on the Additional parameters screen

| X Additional parameters                                                                                       | 1                                                  | 23   |  |  |  |  |
|----------------------------------------------------------------------------------------------------|----------------------------------------------------|------|--|--|--|--|
| Specify parameter settings<br>Enter dipboard, remote font server, and all other parameters.                   |                                                    |      |  |  |  |  |
| ☑ Clipboard<br>Start the integrated clipboard manager<br>Remote font server (if any)                          | No Access Control<br>Disable Server Access Control |      |  |  |  |  |
| Additional parameters for Xming Additional parameters for PuTTY or SSH Additional parameters for PuTTY or SSH | Next > Cancel                                      | Help |  |  |  |  |

6. On the last screen click finish. An xterm session will be started on asterix

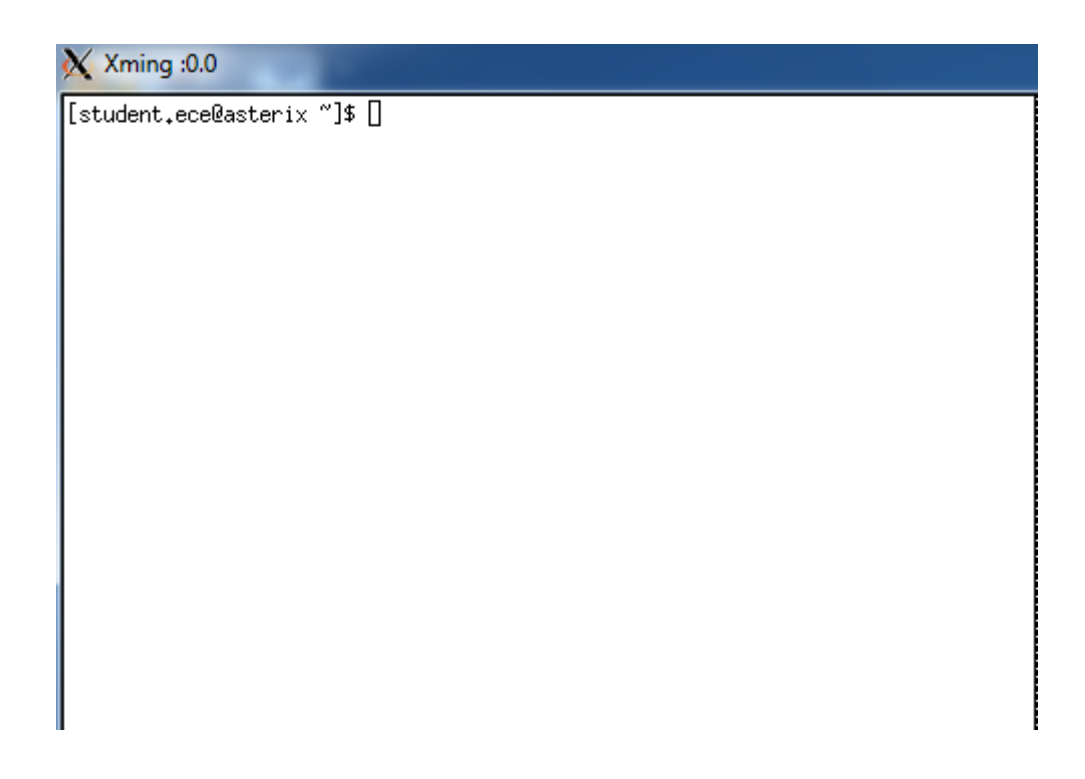

Note:

If you are planning to use Cadence through X-Ming you also need to install the additional X-Ming fonts package:

http://sourceforge.net/projects/xming/files/Xming-fonts/7.5.0.25/Xming-fonts-7-5-0-25-setup.exe

Install in the same directory as X-Ming.